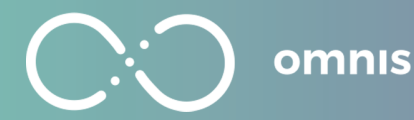

# **Smart Report Manual**

(Your) Practice makes perfect

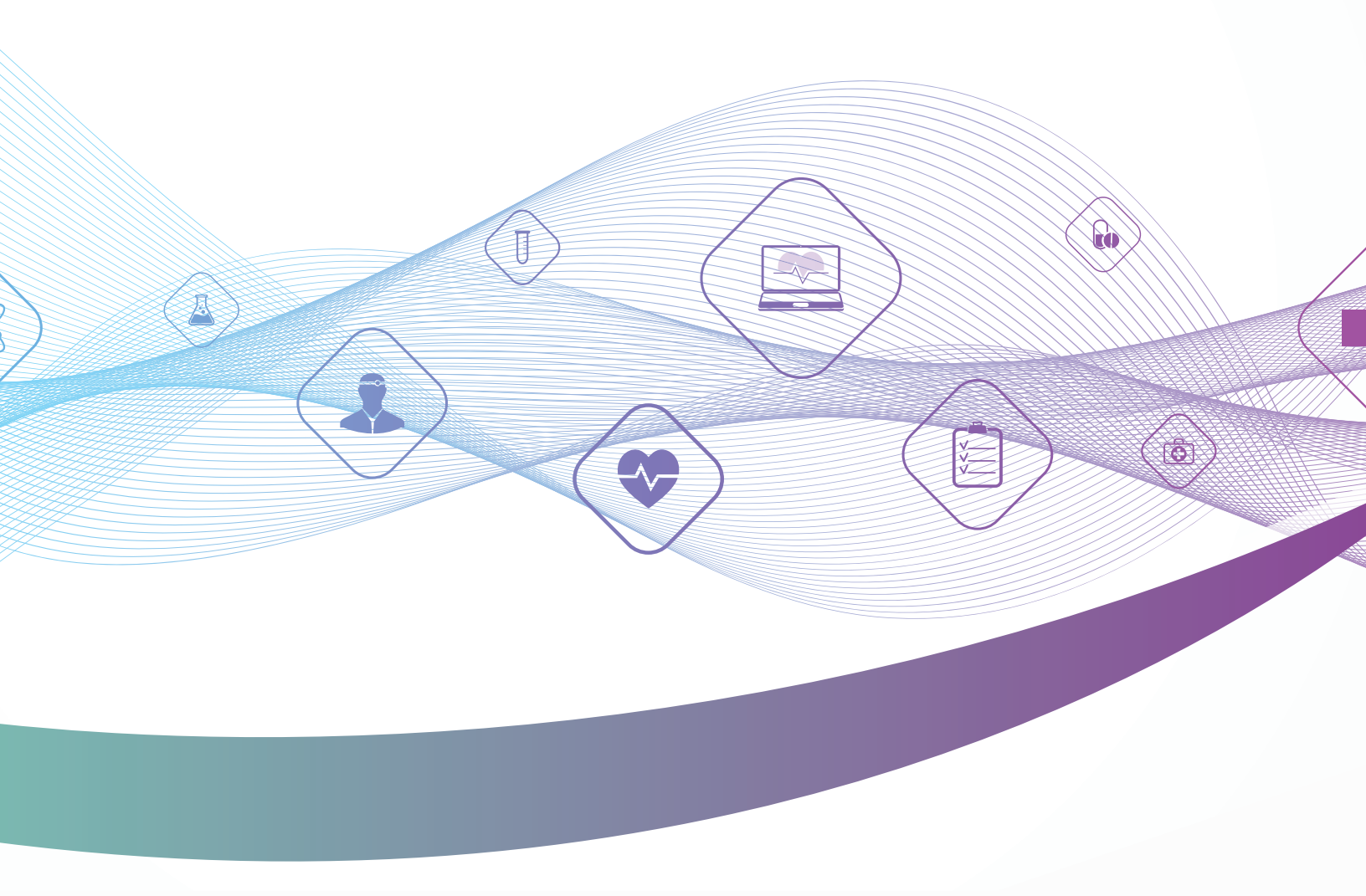

Developed by QX WORLD Ltd.

All rights reserved.

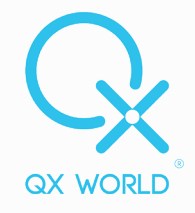

# Table of Contents

| INTRODUCTION                                                      | 3      |
|-------------------------------------------------------------------|--------|
| HOW DOES IT WORK?                                                 | 0<br>4 |
| QX SMART REPORT                                                   | 5      |
| MY PRACTICE – TOTAL DEDICATION FOR HUMAN CARE                     | 6      |
| DEMOGRAPHICS CHOICES – EVERYTHING RELATED TO YOUR CLIENT DATA     | 7      |
| TESTING PHASE – CALIBRATION AND TESTING OPTIONS                   | 8      |
| CALIBRATION AND VARHOPE ELECTRICAL PARAMETERS                     |        |
| MATRIX OPTIONS                                                    |        |
| MATRIX SUBFILTERS                                                 |        |
| MATRIX VALUE FILTERING                                            |        |
| MATRIX SPECIFIC ITEMS                                             |        |
| EEG AND ECG MEASUREMENTS                                          | 10     |
| IN DEPTH REACTIONS                                                |        |
| IN DEPTH REACTION OF CATEGORIES AND CHARTS                        |        |
| DENTAL PANEL                                                      | 12     |
| ELECTRO-PHYSIOLOGICAL REACTIVITY                                  | 12     |
| NUTRITION AND WELLNESS                                            |        |
| TEST PANEL IN-DEPTH REACTIONS                                     | 13     |
| THERAPIES                                                         | 14     |
| HOMOTOXICOLOGY IN DEPTH                                           | 15     |
| HOMEOPATHIC ACTIVATION                                            | 15     |
| PANELS ACCESSED DURING THE SESSION                                | 15     |
| RISK PROFILE                                                      |        |
| SESSION HIGHLIGHTS                                                |        |
| SESSION AVERAGE PERSPECTIVE, CATEGORY VIEW                        |        |
| SESSION HIGHLIGHTS, TARGETED VIEW                                 | 19     |
| TIMELINE VISUALS                                                  |        |
| TRENDS OF IMPROVEMENT                                             | 20     |
| CATEGORY FOCUS                                                    |        |
| RECTIFICATION INSIGHTS                                            |        |
| THERAPIST VISION                                                  |        |
| MOST WORKED ON                                                    |        |
| PROTOCOL QUICK VIEW                                               | 23     |
| CONSULTATION NOTES – LIVE NOTES RECORDED FOR ADDED EFFICIENCY AND |        |
| PERSONALIZATION                                                   | 24     |
| CREATE REPORT – THE BEST NATURAL CARE FOR YOUR CLIENTS            | 25     |
| THE CLIENT REPORT PRO                                             | 25     |
| WHAT AREAS ARE COVERED BY THE SMART REPORT?                       | 27     |
| DISCLAIMER:                                                       | 27     |

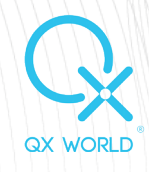

# Introduction

The Smart Report PRO is an innovative tool designed to enhance the Biofeedback process by providing a comprehensive and accurate picture of a client's session. Utilizing advanced AI algorithms, this simple yet powerful report function serves as a valuable advisor, delivering results that are both easy to use and interpret. The Smart Report PRO not only analyzes trends of improvement, but also offers a high degree of personalization and adapts to the unique needs of both the practitioner and the client.

With the ability to search for any item of interest in the past sessions, the Smart Report PRO allows practitioners to gain a deeper understanding of their clients' progress. By analyzing trends and patterns, the report provides an average of improvement across important areas, as well as insights into how risks, matrix items, emotions and other factors evolve over time.

Additionally, the Smart Report PRO is designed to ensure that no stress issue goes unnoticed. By highlighting items or categories that appear in the highest risk areas, it helps practitioners to quickly identify and address potential problems.

The Smart Report PRO is a perfect match for practitioners who seek to combine their intuition, knowledge, and experience with the power of Al. It is an invaluable tool that helps practitioners to make informed decisions and provide the best possible care for their clients.

| Client<br>Engagement                                                                                                    | Your Own Client<br>Database                                                                                                    | Access Client<br>Data Anytime                                                                                                    | Live Consultation<br>Notes                                                                                                    |
|----------------------------------------------------------------------------------------------------|----------------------------------------------------------------------------------------------------|----------------------------------------------------------------------------------------------------|----------------------------------------------------------------------------------------------------|
| Our software<br>makes health<br>information<br>visual, simple,<br>and engaging,<br>helping you<br>provide better<br>health outcomes.<br>Your clients'<br>reports and<br>comprehensive<br>history available<br>at your fingertips.<br>Review your<br>clients' health<br>reports anytime<br>during your<br>session. | It takes less<br>than a minute<br>to add a new<br>client to your<br>OMNIS Software,<br>automatically<br>recognized<br>by the Smart<br>Report. | The Smart<br>Report provides<br>secure storage<br>for your clients'<br>health data.<br>The information<br>obtained during<br>your session<br>is securely<br>accessible to you<br>at any time you<br>need it. | The Smart Report<br>offers you the<br>chance to log<br>your Notes while<br>running the<br>Biofeedback<br>session, making<br>sure you do not<br>miss an insight,<br>an update or<br>any important<br>information<br>shared or<br>discovered<br>during the<br>session. The<br>Live Notes are<br>automatically<br>saved and<br>available in the |

Smart Report.

### What does the OMNIS Smart Report Guarantee?

## How does it work?

The Smart Report PRO is designed to be an effortless addition to your consultation process. It runs seamlessly in the background while you conduct your session, gathering and analyzing data without any additional action required on your part. Once you've completed the session, including Current Rectifications, you can easily access the report by simply going back to the OMNIS main panel and clicking on the Smart Report button. This will give you a comprehensive and accurate picture of your client's session, making it easy to understand and interpret the results.

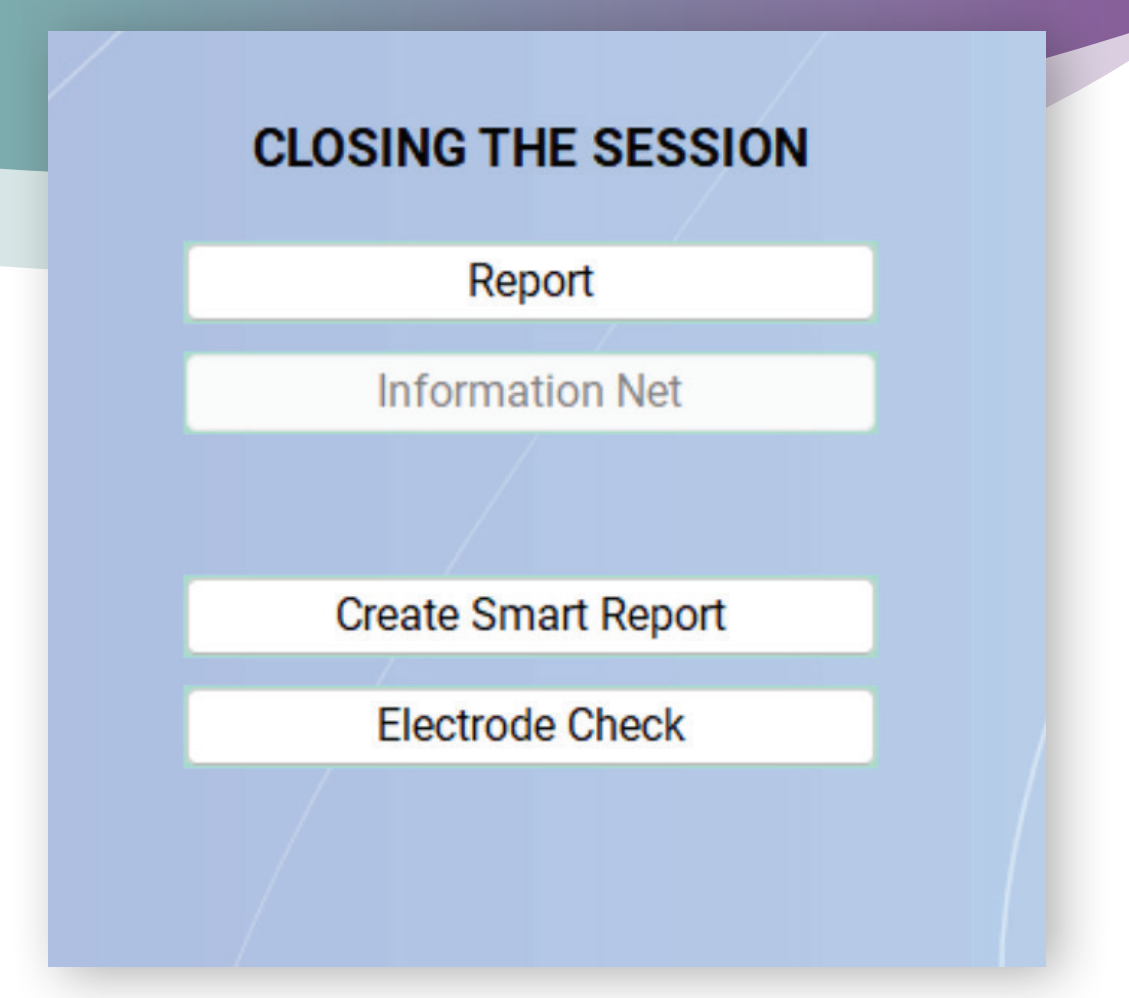

There are several options on the left, we recommend you go through all of them and make selections as you see fit for your current client. But don't you worry! Even if at this moment you only choose a few options for your report today, you can come back anytime and access all the data you need! The Smart Report saves everything and shows exactly what you need at that specific point in time.

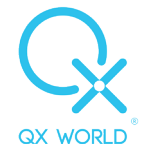

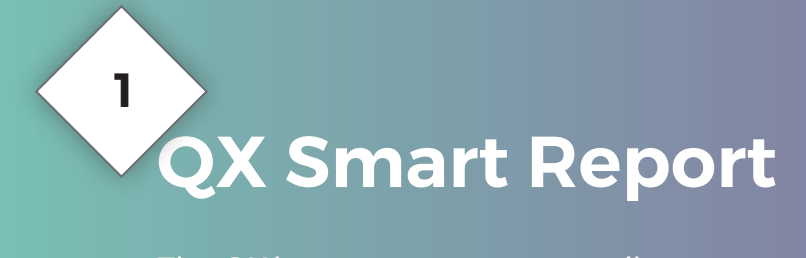

The QX logo serves as a versatile menu icon, allowing you to easily switch between extended and reduced views. In reduced view, the icons are condensed for a cleaner and more streamlined look. Hovering over the icons will reveal the name of the current sub-menu, so you can quickly and easily navigate to the feature you need.

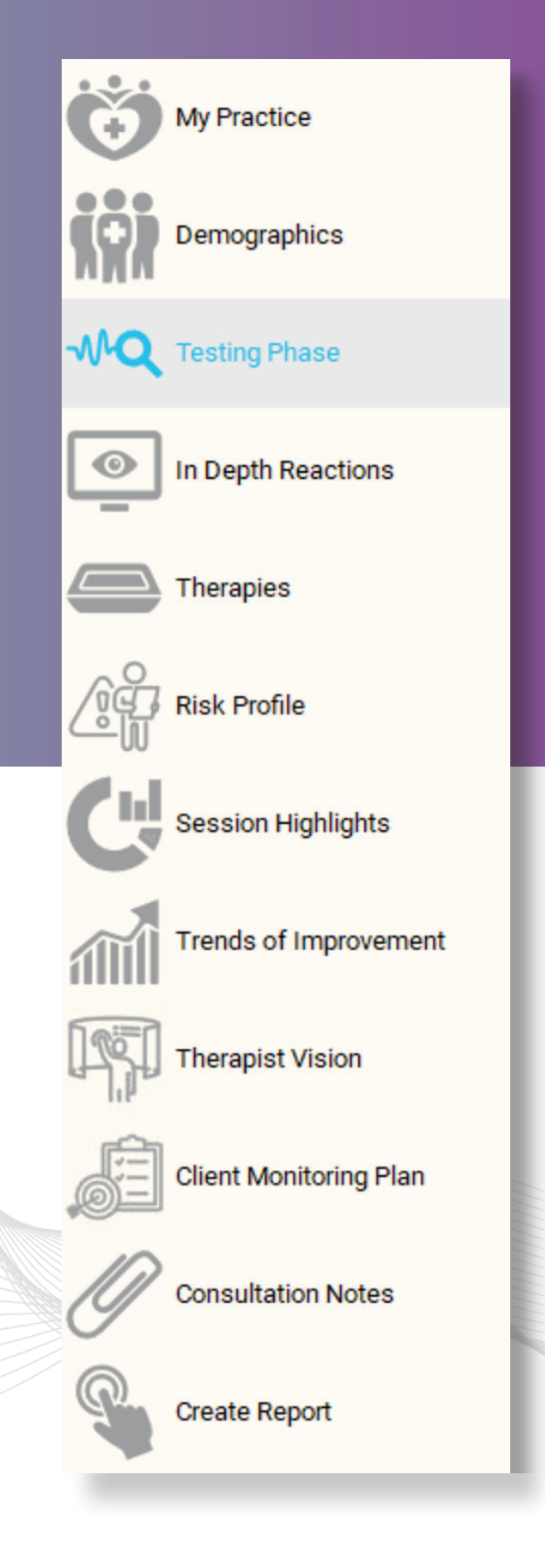

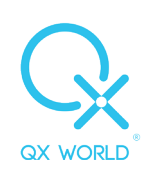

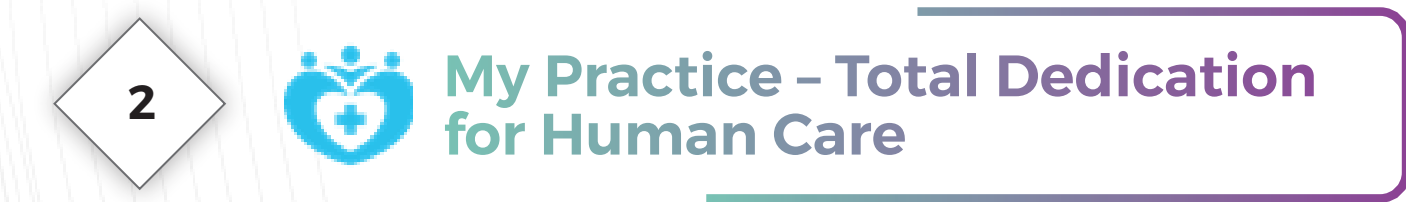

Create your personalized Biofeedback Practice, displayed on the first page of both Practitioner and Client Smart Report.

|                      | Create yo<br>Total Dedic | ur QX Practice |
|----------------------|--------------------------|----------------|
| Clinic or Pratice Na | ame                      |                |
| QX World             |                          |                |
| Title                |                          |                |
| Mrs                  |                          |                |
| First Name           |                          | Last Name      |
| Andreea              |                          | Taflan         |
| Address              |                          |                |
| Tinodi utca 1-3/A    |                          |                |
| Country              |                          | Zipcode        |
| Hungary              |                          | 1095           |
| Phone Number         | Mobile Number            |                |
| Website              | Website                  |                |
| Logo                 | Browse                   |                |

- ✓ Practice Name
- ✓ Title
- ✓ First Name (Therapist)
- ✓ Last Name (Therapist)
- ✓ Address (Street and No.)
- ✓ Country
- ✓ Zip Code
- Phone Number
- ✓ Website

**Logo:** click Browse and choose your practice logo from your files on the computer.

The information entered or edited in the personalized Biofeedback Practice feature is automatically saved, providing a secure and reliable method of storing and retrieving data.

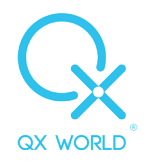

# **3** Demographics Choices – Everything Related to your Client Data

The Smart Report PRO automatically loads the client that you have been working on during the current OMNIS Biofeedback session as the default selection in the report.

\*Optional: review the history records of any client in your database by selecting a different client and session date.

|                       | I                         |                                  | to your Clier | OICES<br>nt Data |                     |
|-----------------------|---------------------------|----------------------------------|---------------|------------------|---------------------|
| Select you            | r patient (Start typing a | name to filter)                  | Load          | Patient Picture  |                     |
|                       |                           |                                  |               |                  | Browse              |
| Choose the            | e session date            |                                  |               |                  |                     |
|                       |                           |                                  |               |                  |                     |
| Client Nan<br>Address | ne                        |                                  |               | Born             | Birthdate           |
| Gender                | Patient gender            | SOC Index                        | Number        | Visit Number     | Actual visit number |
| Personaliz            | te the Demographics da    | ta to include in the rep         | oort          |                  |                     |
| SUC Invento           | )etox Inventory           | Simple Blorhy     Biorhythm tree | nds           |                  | class Athlete       |
| Weight issue          | es (kg)                   | Perceived Net                    | gativity      | S Pre            | gnancy              |
| Self Assess           | ment Questions            |                                  |               |                  |                     |
|                       |                           | Select All                       |               |                  |                     |

# The following data is available to personalize:

- ✓ SOC (Suppression and Oppression to Cure) Questionnaire
- ✓ Stress and Detox
   Inventory
- ✓ Simple Biorhythm
- ✓ Biorhythm Trends
- ✓ Weight Issues
- ✓ Perceived Negativity
- ✓ Inherited Issues
- ✓ Top Class Athlete
- ✓ Pregnancy
- ✓ Self-Assessment
   Questions

\*For convenience, the feature includes a Select All button to mark all choices at once and a Select None button to deselect all choices.

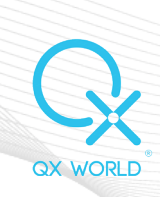

**MQ** Testing Phase – Calibration and Testing Options

This section covers the information revealed during the calibration, pre-testing, and testing phase of the Biofeedback session.

| Calibration,                                                         | Testing and Ri<br>lize your Smart Report Testir | sk Profile Phase                                                                       |
|----------------------------------------------------------------------|-------------------------------------------------|----------------------------------------------------------------------------------------|
| Calibration and VARHOPE Electrical Pa                                | rameters                                        |                                                                                        |
| Calibration Percent                                                  | □ VARHO Reactions                               | Electrical Parameters                                                                  |
| □ Risks to Explore                                                   | PP and EP                                       | Reaction Speed and Body Fat                                                            |
| Matrix Options<br>Please choose one in each group                    | Top Matrix Reactions<br>Top 30<br>Top 200       | Bottom Matrix Reactions<br>Bottom 30<br>Bottom 200                                     |
| Choose specific subfilters Subfilters Choose Subfilter Top No Bottom | Choose<br>Reacti                                | all items above/below a certain value<br>vity Values<br>) Above Value<br>) Below Value |
| Add Edit                                                             | Person                                          | alize your matrix results + from my report -                                           |
| EEG and ECG Measurements                                             |                                                 |                                                                                        |
| Pre Session EEG  Post Session EEG                                    |                                                 | Pre Session ECG                                                                        |
|                                                                      | Select All                                      |                                                                                        |

#### **Matrix Options**

4

- ✓ Top or Bottom 30 (by reactivity value)
- ✓ Top or Bottom 200 (by reactivity value)

#### **Matrix Subfilters**

Add one or more subfilters to the report:

- ✓ the entire list
- ✓ top and/or bottom x number of items (by reactivity value)

Your choices here are:

#### Calibration and VARHOPE Electrical Parameters

- ✓ Calibration Percentage
- ✓ VARHO Reactions (Voltage, Amperage, Resistance, Hydration, Oxygenation)
- ✓ Pp and Ep (Proton Pressure and Electron Pressure)
- ✓ Red VARHOPE Panel Electrical Reactions (Impedance, Phase Angle etc.)
- ✓ Reaction Speed and Body
   Fat Reactions
- ✓ Risks to Explore
- ✓ Geopathic Stress
   (identified in Calibration)

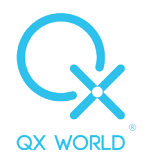

#### Matrix value filtering

Add all the matrix items above and/or below a certain reactivity value.

#### Matrix specific items

Matrix items can be personalized to such an extent that any item can be added or removed from the list.

- $\checkmark$  "+" button opens the Matrix where we can select any item to include
- $\checkmark$  "-" button opens the Matrix where we can select any item to exclude

## Specific Matrix Items

| _  | No    | Item                                                                                            | Value |
|----|-------|-------------------------------------------------------------------------------------------------|-------|
|    |       |                                                                                                 |       |
|    | 15    | AKEBIA   Helpful in liver conditions, pain of unknown origin. \ ]                               | 289   |
|    | 86    | CHIA SEEDS - GUALENGLAN   Emotional growth frustrated, supplies amino acids, good food          | 238   |
|    | 113   | CREAM OF TARTAR   For hypertension. Ids kidney (bladder, urethra) clogging. \ ]                 | 206   |
|    | 10120 | Tangerine youngliving.com/958170 Anti(coagulant, inflammatory) laxative, sedative, lymph        | 196   |
|    | 1888  | DICTYOCALUS FILARIA   Heart worm, can id intestinal (bowel, colon, intestine) parasites of v    | 177   |
|    | 3452  | MUSCLE FACIAL FRONTALIS   Facial expression frown or negative emotion. sarcode \$]              | 176   |
|    | 2463  | LA   Fatty acid C18:2w6.                                                                        | 174   |
|    | 3117  | SEDA PASC   General sclerotic conditions, lead paralysis, localized neuralgia, low red blood of | 172   |
|    | 961   | GLUCO-I (DR)   Glucose, Blood sugar. Combo remedy for blood sugar regulation, hereditary t      | 171   |
|    | 3637  | LIGAMENT TMJ SPHENO MANDIBULAR   sarcode \$ ]                                                   | 171   |
|    | 1     | Unrequited LOVE                                                                                 | 169   |
|    | 2478  | ANGIOTENSIN I   Bioactive peptide hormone related to stress and blood pressure.                 | 168   |
|    | 348   | ULMUS FULVA   Slippery elm, numbness in feet and arms, creeping pains, tingling pain. \ ]       | 166   |
|    | 10368 | Pathara-Ma 13: am grounded, I am in the NOW, everything within me flows. I Am one with m        | 166   |
| וכ | 2042  | POLIOMYELITIS   Inflammation of the gray matter of the spinal cord, virus disease with feve     | 165   |
|    | 2374  | SACROMYCOSIS 2   Sugar yeast indicates allergy or systemic fungus infection. ^                  | 165   |
|    | 3120  | SANGUINARIA   Right sided, respiratory (lung) remedy, burning sensations, influenza coughs      | 165   |
|    | 5962  | NERVE SPINAL CERVICAL / THORACIC BRACHIAL PLEXUS (SUPRASCAPULAR)   Ids nerve d                  | 163   |
|    | 6222  | APPETITE SUPPRESSANTS (PHENYLPROPANOLAMINE, PHENTERMINE)   Reduce appetite.                     | 163   |
|    | 2151  | WILSON'S DISEASE   In liver whereby copper accumulates and destroys liver.                      | 162   |
|    | 5818  | MORNING SICKNESS   }                                                                            | 162   |
|    | 10850 | NUKLEOZYM comp. 25: Lung-Tbc, Arthritis tuberculosa                                             | 162   |
| כ  | 4894  | (FE) WHITE DESERT PRIMOSE   Enhances belief in oneself.                                         | 161   |

Done

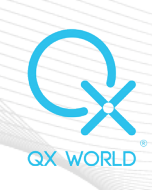

\* Note that if more options are selected, you could see duplicated items. E.g., BACH FLOWER ROCK ROSE is included in the Back Flowers subfilter, but it can also have a high reactivity as well and be included in Matrix Top 30.

\*Note that the "-" button allows you to remove a selected item from all previously made choices.

#### **EEG and ECG Measurements**

Record the Pre and Post EEG and ECG Measurements performed in the OMNIS Session, right after Calibration, and at the end of the session in the EEG/ECG/GSR Panel.

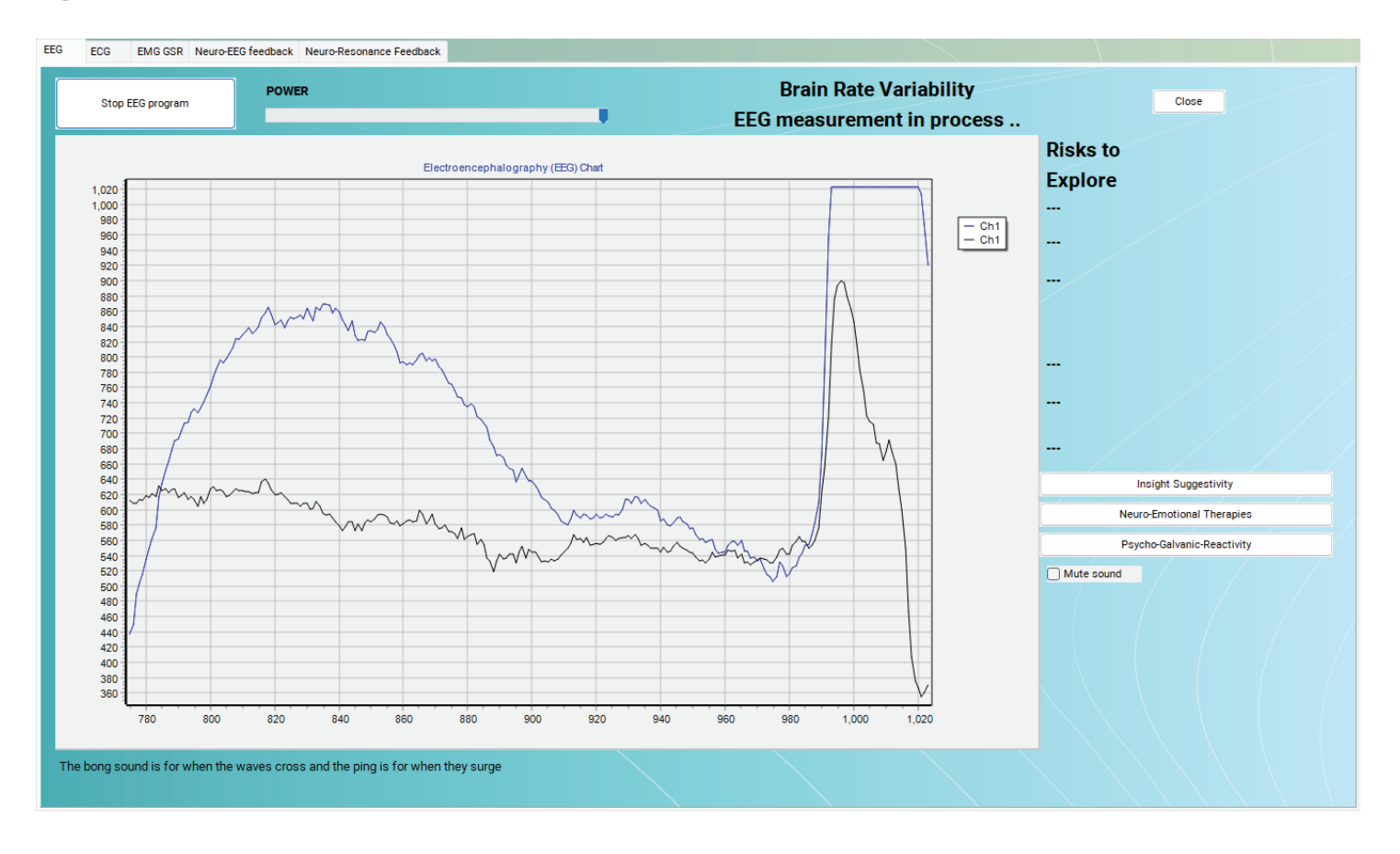

\*For convenience, the feature includes a Select All button to mark all choices at once and a Select None button to deselect all choices.

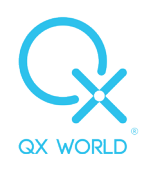

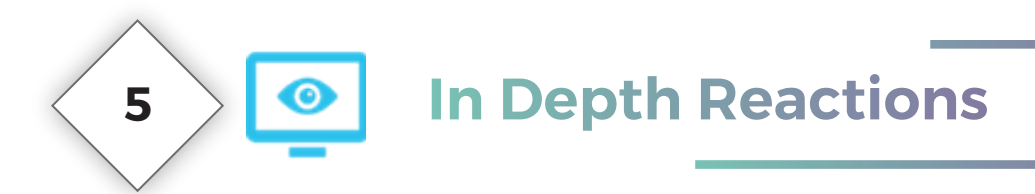

The In-Depth Reactions tab within the Smart Report PRO provides a summary of the client's resonance and reactivity scores, as well as the categories and charts from the OMNIS software. This feature allows practitioners to gain a deeper understanding of the client's reactions and track progress over time.

|                                         | In                     | Depth View o  | f your Client's Reactivity      | лез<br>—         |
|-----------------------------------------|------------------------|---------------|---------------------------------|------------------|
| Select the Charts Rea                   | activity to include ir | n your Report | (click to select as many as you | ı like)          |
| Potential Causes                        |                        |               | Organ Sarcodes                  |                  |
| Reactivity Values                       | 🗌 Тор                  | No            | Reactivity Values               | □ Тор №          |
| Chart                                   | Bottom                 | No            | Chart                           | Bottom No        |
|                                         | +                      | •             |                                 | + -              |
| Potential Aggravations                  |                        |               | Neurotransmitters               |                  |
| Reactivity Values                       | Пор                    | No            | Reactivity Values               | □ Top No         |
| Chart                                   | Bottom                 | No            | Chart                           | Bottom No        |
|                                         | +                      | •             |                                 | + -              |
| Emotional Reactivity                    |                        |               |                                 |                  |
| Reactivity Values                       | 🗆 Тор                  | No            |                                 |                  |
| Chart                                   | Bottom                 | No            |                                 |                  |
|                                         | +                      | •             |                                 | Select All       |
| Dental Panel Overvie                    | 2W                     |               | Electro-Physiologi              | cal Oscillations |
| Teeth Tables                            |                        |               | Brain Wave Patterns             |                  |
| Temporo Mandibular Joint (TMJ) Overviev |                        | ev            | Organ Electrical Patt           | ern              |
| Dental Session There                    | apies Performed        |               | ECG Fast Fourier Tra            | nsform           |
| 🗆 Dental Isodes Reacti                  | ivity                  |               | Trivector EMG Patter            | ns               |
|                                         |                        |               | Subspace Morphic Tr             | rans             |
| Top No                                  | Bottom N/              |               |                                 |                  |

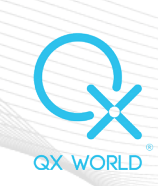

#### In Depth Reaction of Categories and Charts

- ✓ Potential Causes of Disease
- ✓ Potential Aggravations of Disease
- ✓ Emotional Reactivity (Emotion Chart)
- ✓ Organ Sarcodes
- ✓ Neurotransmitters

The options available for each category: Reactivity Values

- ✓ All records
- ✓ Top and/or bottom x number of items
- $\checkmark$  "+" button opens the table where we can select any item to include
- $\checkmark$  "-" button opens the table where we can select any item to exclude

Chart: a graphics representation of the items and their respective values

#### **Dental Panel**

- ✓ Teeth Tables
- ✓ TMJ Overview (Temporo-Mandibular Joint)
- ✓ Therapies Performed in the Dental Panel
- ✓ Dental Isode Reactivity

## The options available for the Dental Isodes category:

#### **Reactivity Values**

- ✓ All records
- ✓ Top and/or bottom x number of items
- $\checkmark$  "+" button opens the table where we can select any item to include
- $\checkmark$  "-" button opens the table where we can select any item to exclude

\*Note that the "-" button allows you to remove a selected item from all previously made choices.

#### **Electro-Physiological Reactivity**

- ✓ Brain Wave Patterns
- Organ Electrical Patterns

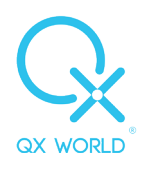

- ✓ ECG fast Fourier Transform
- ✓ Trivector EMG Patterns
- ✓ Subspace Morphic Trans
- Autonomic Nerval System

#### **Nutrition and Wellness**

Click Next to access the options for the Nutrition panel, that offers the option to add all areas worked on to your PRO report.

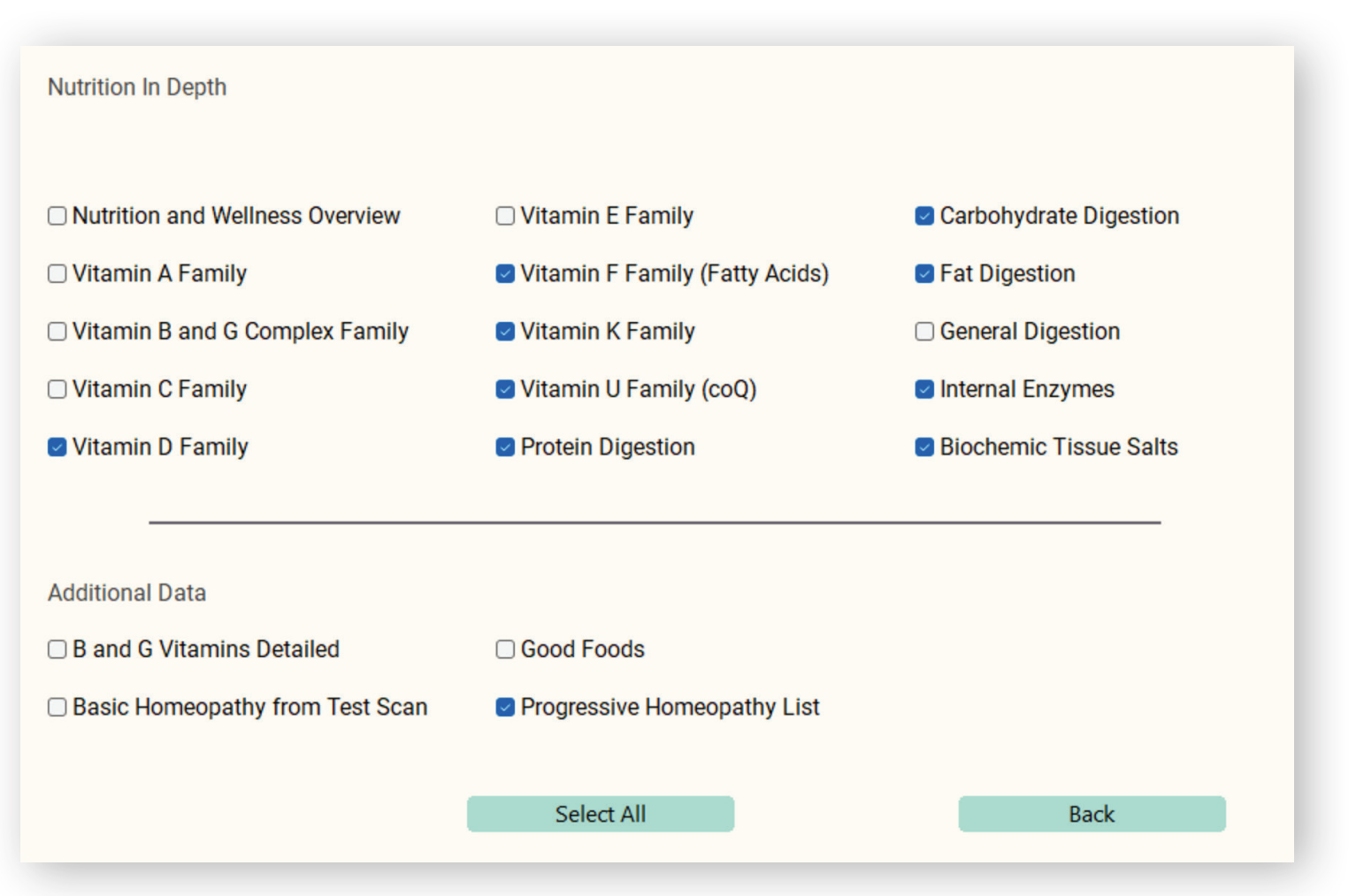

#### **Test Panel In-Depth Reactions**

Additionally, all performed Matrix Individual Reaction Tests and Acute Items Tests are available for inclusion in the report.

| Test Panel                       |                        |
|----------------------------------|------------------------|
| Individual Reaction Reactivities | Hold Acute Items Tests |

\*For convenience, the feature includes a Select All button to mark all choices at once and a Select None button to deselect all choices.

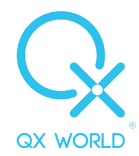

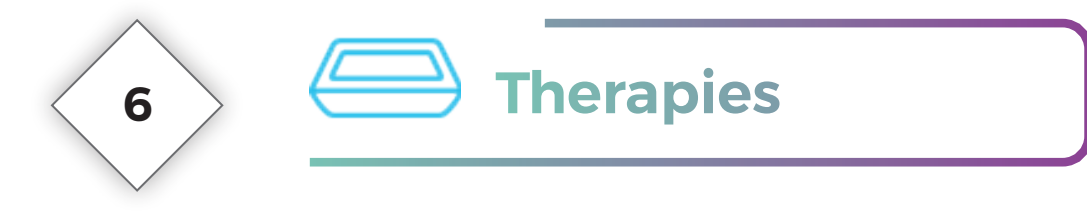

The Therapies tab includes all protocols (therapies) performed and recorded during the OMNIS session. A wide selection to include in the Report, depending on the area of interest.

| All panels you vi                                       | isited during the session                          |
|---------------------------------------------------------|----------------------------------------------------|
| Homotoxicology in Depth                                 | Homeopathic Activation                             |
| Miasm Reactivity                                        | Homepathic Remedy Table                            |
| □ Top □ Bottom                                          | No Top No Bottom No                                |
| + -                                                     | +                                                  |
| C Xenobiotics Reactivity                                | Tested Remedies                                    |
| □ Top                                                   | No Access Scan for Potency                         |
| + -                                                     |                                                    |
| Additional Factors                                      | Universal Biofeedback Therapy                      |
| Dop No Dottom                                           | No Recommended Therapies                           |
| +                                                       | Auto Frequency Protocol     Auto Meridian Protocol |
| Nosode Reactivity                                       |                                                    |
| Top No Bottom                                           | No                                                 |
| +                                                       |                                                    |
| Homeotoxicology Reactivity                              |                                                    |
| Overview of protocols rectification data and results of | htained in the session                             |
|                                                         |                                                    |
| Acupuncture Pictures and Consciousness Form Test        | Cranial Sacral Reflexology                         |
| Beauty and Aging Enhancement                            | Hyper-Reactant Reactivity                          |
| Biofeedback Systemic Relaxation                         | □ Spinal Reactivity                                |
| Body Scan and Face Therapy                              | Session Rectification                              |
| Blood Analysis                                          | Timed Therapies                                    |

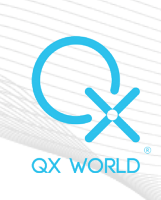

#### Homotoxicology In Depth

- ✓ Homeotoxicology Panel Reactivity
- Miasms Reactivity
- ✓ Xenobiotics Reactivity
- Additional Factors
- ✓ Nosode Reactivity

#### The options available for each category:

**Reactivity Values** 

- ✓ All records
- ✓ Top and/or bottom x number of items
- $\checkmark$  "+" button opens the table where we can select any item to include
- $\checkmark$  "-" button opens the table where we can select any item to exclude

#### Homeopathic Activation

- ✓ Tested Remedies and Reaction Scores
- ✓ Access Scan for Potency Reactions
- ✓ Homeopathic Remedy Table

#### The options available for the Homeopathic Remedy Table:

**Reactivity Values** 

All records

Top and/or bottom x number of items

- $\checkmark$  "+" button opens the table where we can select any item to include
- $\checkmark$  "-" button opens the table where we can select any item to exclude

#### Panels accessed during the session

- ✓ Acupuncture Pictures and Consciousness Form Test
- ✓ Beauty and Aging Enhancement
- ✓ Biofeedback Systemic Relaxation
- ✓ Body Scan and Face Therapy
- ✓ Blood Analysis
- ✓ Cranial Sacral Reflexology
- ✓ Hyper-Reactant Reactivity
- ✓ Spinal Reactivity
- $\checkmark$  Session Rectification
- ✓ Timed Therapies
- ✓ Universal Biofeedback Therapies

\*For convenience, the feature includes a Select All button to mark all choices at once and a Select None button to deselect all choices.

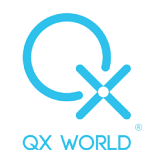

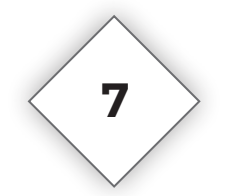

# **Risk Profile**

The Risk Profile section provides an overview of the key risk categories, as well as details of any additional tests conducted within the panel and the results of those tests. This information will help users understand the patient's overall risk profile and make more informed decisions about their care.

| Risk Options                                                      |            |                |        | Aminoacids        |    |                |        |
|-------------------------------------------------------------------|------------|----------------|--------|-------------------|----|----------------|--------|
| Risk Values                                                       |            |                |        | Overview          |    | Improvement Pe | ercent |
|                                                                   | No         |                | No     | Reaction Values   |    |                |        |
| Bottom                                                            | No         | - Below        | No     | Птор              | No | Above          | No     |
| +                                                                 | -          |                |        | Bottom            | No | Below          | No     |
| <ul> <li>Selye Stress Scal</li> <li>Virtual Doctor Res</li> </ul> | e<br>sults |                |        | +                 | -  |                |        |
|                                                                   |            |                |        |                   |    |                |        |
| Oriental Herbs                                                    |            |                |        | Minerals          |    |                |        |
| Overview                                                          |            | Improvement Pe | ercent | Overview          |    | Improvement Pe | ercent |
| Reaction Values                                                   |            |                |        | Reaction Values   |    |                |        |
| 🗌 Тор                                                             | No         | Above          | No     | 🗆 Тор             | No | Above          | No     |
| Bottom                                                            | No         | Below          | No     | Bottom            | No | Below          | No     |
| +                                                                 | -          |                |        | +                 |    |                |        |
|                                                                   |            |                |        |                   |    |                |        |
| Aroma Therapy                                                     |            |                |        | Perverse Energies |    |                |        |
| Overview                                                          |            | Improvement P  | ercent | Overview          |    | Improvement Pe | ercent |
| Reaction Values                                                   |            |                |        | Reaction Values   |    |                |        |
| 🗆 Тор                                                             | No         | Above          | No     | 🗌 Тор             | No | Above          | No     |
| Bottom                                                            | No         | Below          | No     | Bottom            | No | Below          | No     |
| +                                                                 |            |                |        | +                 |    |                |        |
|                                                                   |            |                |        |                   |    |                |        |

QX WORLD

16

#### The options available:

**Risk Profile Reactivity Values** 

- ✓ All records
- Top and/or bottom x number of items
- $\checkmark$  "+" button opens the table where we can select any item to include
- $\checkmark$  "-" button opens the table where we can select any item to exclude

Selye Stress Bar position Virtual Doctor (areas tested and results)

The Risk Profile section includes various categories that give you a clear understanding of the tests and results from the panel. You can easily see an overview of what was done in the panel and the specific values for each item. This helps you stay on top of the client's risk profile and make the best decisions for their care. It's like a roadmap that guides you through the results, making it easy to understand and use.

- ✓ Aminoacids
- ✓ Minerals
- ✓ Aroma Therapy
- ✓ Oriental Herbs
- ✓ Perverse Energies

#### Overview

- ✓ Reactivity Values
- ✓ All records
- ✓ Top and/or bottom x number of items
- $\checkmark$  "+" button opens the table where we can select any item to include
- $\checkmark$  "-" button opens the table where we can select any item to exclude

**Improvement Percent:** displays how well the patient has responded to treatment in any of the panels, allowing users to evaluate the effectiveness of the care plan and adjust it accordingly.

\*For convenience, the feature includes a Select All button to mark all choices at once and a Select None button to deselect all choices.

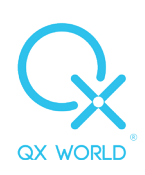

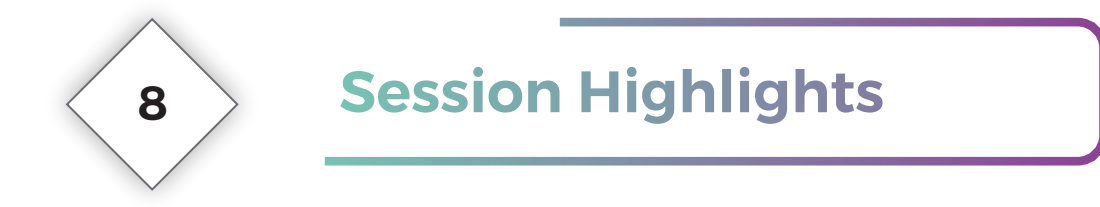

The Session Highlights is a feature designed to provide practitioners with a comprehensive understanding of the vast amount of data collected by the OMNIS during a Biofeedback session. It is specifically tailored to help practitioners identify important trends or patterns in the data, such as specific items, categories, or behaviors, as well as the most or least reactive elements. Additionally, it allows practitioners to analyze the data over a specific period of time, providing valuable insights into the client's progress.

|                                                             | Least Reactive ~ Searc                       | h in Aggravations ~         |
|-------------------------------------------------------------|----------------------------------------------|-----------------------------|
| <ul><li>Time Inter</li><li>Session In</li></ul>             | /al From select a date 茴 To se<br>terval     | lect a date  茴              |
|                                                             | Current O Last No                            | sessions                    |
| +                                                           | Add                                          | Edit                        |
|                                                             |                                              |                             |
| Session Highl                                               | jhts, Targeted View                          |                             |
| Bundle data fr                                              | om all sessions into measurable, understand  | able and visual information |
| Search by                                                   | Number v Searc                               | h in Aggravations           |
|                                                             |                                              |                             |
| Enter Search I                                              | m Name or No                                 |                             |
| <ul><li>Time Inter</li><li>Session Ir</li></ul>             | al From select a date 📾 To selectadate       | ect a date 💼                |
|                                                             | Current Cast No                              | sessions                    |
| +                                                           | Add                                          | Edit                        |
|                                                             |                                              |                             |
|                                                             | ls                                           |                             |
| Timeline Visu                                               | sues in a search that reveals their behaviou | r in time                   |
| <b>Timeline Visu</b><br>Isolate client i                    |                                              |                             |
| <b>Timeline Visu</b><br>Isolate client is<br>Enter Search V | ord Searc                                    | h in Choose Search Mode     |

QX WORLD

#### **Session Average Perspective, Category View**

This feature allows for searching for the most and least reactive items within a specific category, such as organs or emotions, for the current client. This function can be applied to all sessions, the last x number of sessions, or within a specified time interval. This feature provides a useful tool for identifying patterns and trends in the client's reactions, which can aid in the decision-making process for their care.

#### **Session Highlights, Targeted View**

The Targeted View feature in the software is a powerful tool that allows users to easily analyze and understand data from all sessions in a measurable, visual, and easy to understand format. By searching for specific items of interest, such as "liver" in the dataset of Aggravations or Isodes, you can quickly and easily identify patterns and trends in the client's condition. This function can be applied to all sessions, the last x number of sessions, or within a specified time interval, so you can have a more focused and detailed analysis of the client's condition. It is a crucial tool for making more informed decisions about the client's care and for monitoring their progress over time. With this feature, you can easily identify any issues or concerns and take action to address them.

#### **Timeline Visuals**

The Timeline Visuals feature allows you to examine specific items and data from all or focused areas, giving you an understanding of the client's condition over time. It begins from the 5th session and is limited to searching within the data of one client. This feature is a powerful tool that can help you identify patterns and trends that may be impacting the client's health and well-being, it allows you to monitor the client's progress and take action to optimize their care.

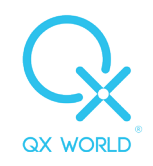

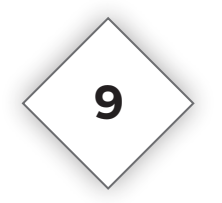

# **Trends of Improvement**

The Trends of Improvement feature is designed to help users uncover the root causes of stress-related issues and evaluate the effectiveness of treatment protocols. It allows users to view measurable results from the current session and track the progress of a protocol over time. This feature is an essential tool for monitoring the client's condition and making informed decisions about their care. By identifying patterns and trends in the client's health, it empowers you to take action and optimize the care plan. Whether you want to measure the success rate of the protocol, or identify areas that need improvement, the Trends of Improvement feature gives you the insights you need to ensure your client's well-being.

| Category Focus Allow our carefully pre-set categories to guide your intuition Category View  Rectification Insights Current Session Measurable Results Results View Protocols Success Rate  To Session Interval Current Current Curren |                                                             | Trends of Improvement<br>Measurable Results at Your Fingertips |
|----------------------------------------------------------------------------------------------------|-------------------------------------------------------------|----------------------------------------------------------------|
| Allow our carefully pre-set categories to guide your intuition Category View Rectification Insights Current Session Measurable Results Results View Protocols Success Rate O Time Interval From To O Session Interval O All O Current O Last No sessions Success Rate View                                                                                                    | Category Focus                                              |                                                                |
| Category View     Rectification Insights   Current Session Measurable Results   Results View   Protocols Success Rate   Time Interval   From   To   Session Interval   All   Current   Last   No   sessions                                                                                                    | Allow our carefu                                            | ly pre-set categories to guide your intuition                  |
| Rectification Insights   Current Session Measurable Results   Results View   Protocols Success Rate   Time Interval   From   To   Session Interval   All   Current   Last   No   sessions                                                                                                    | Category V                                                  | 2W                                                             |
| Rectification Insights         Current Session Measurable Results         Results View         Protocols Success Rate         Time Interval       From         Time Interval         From       To         Session Interval         All       Current         Success Rate View                                                                                                    |                                                             |                                                                |
| Current Session Measurable Results         Results View         Protocols Success Rate         Time Interval       From         Session Interval         All       Current         Last       No         Success Rate View                                                                                                    | Rectification Ins                                           | ghts                                                           |
| Results View         Protocols Success Rate         Time Interval       From         Session Interval         All       Current         Last       No         Success Rate View                                                                                                    | Current Session                                             | Veasurable Results                                             |
| Protocols Success Rate       Time Interval     From     To       Session Interval       All     Current     Last       No     sessions                                                                                                    | Results Vie                                                 | w                                                              |
| ○ Time Interval     From     To       ○ Session Interval     ○       ○ All     ○ Current     ○ Last       No     sessions                                                                                                    | Protocols Succe                                             | as Rate                                                        |
| O All      O Current      O Last      No sessions      Success Rate View                                                                                                    | <ul> <li>Time Interval</li> <li>Session Interval</li> </ul> | l From To                                                      |
| Success Rate View                                                                                                    | ⊖ All                                                       | Current O Last No sessions                                     |
|                                                                                                    | Success Rate                                                | View                                                           |
|                                                                                                    |                                                             |                                                                |

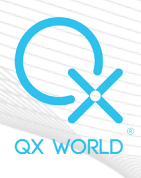

#### **Category Focus**

The Category View feature allows users to easily identify the underlying causes of problems by providing pre-set categories to guide their intuition. Users can choose to view reactivity scores for the highest, lowest, or specific ranges and delve into the smallest stress issues. The feature also provides the option to add or remove items from the list, allowing for a more customized and detailed analysis. This feature is a powerful tool that can help users identify patterns and trends in the client's condition and make informed decisions about their care. By using pre-set categories to guide your intuition and the ability to customize the list, you can easily uncover the root causes of problems and take action to optimize the client's care.

#### **Rectification Insights**

#### 1. Current Session Measurable Results

The Current Session Measurable Results feature, which is part of the Rectification Insights, allows users to view and evaluate the measurable results of the current session. This feature provides an in-depth analysis of the client's condition, including specific details on the reactivity scores of individual items, needed for the client's overall progress.

#### 2. Protocol Success rate

The Protocol Success Rate feature allows users to track the effectiveness of protocols for their clients. It provides detailed information on the success rate of each protocol, enabling users to identify areas of improvement and make informed decisions about the client's care. This feature allows users to easily see how successful the protocols are for the client and where there is room for improvement or if a different approach is needed altogether. This feature is a valuable tool for monitoring the client's progress and evaluating the effectiveness of protocols.

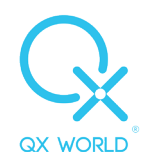

| Most Worked On                                                                              |                                                                                          |
|---------------------------------------------------------------------------------------------|------------------------------------------------------------------------------------------|
| Find out the areas you work                                                                 | on most, for specific or all clients                                                     |
| O Current Client                                                                            |                                                                                          |
| ○ All Clients                                                                               |                                                                                          |
| I ime Interval                                                                              | From 1/13/2023 📾 To 1/13/2023 📾                                                          |
| Optional, if unchecked, the                                                                 | ne system analyzes all session data                                                      |
|                                                                                             |                                                                                          |
| View Areas                                                                                  |                                                                                          |
|                                                                                             |                                                                                          |
| Protocol Quick View                                                                         |                                                                                          |
| What are your most applied                                                                  | protocols for specific or all clients?                                                   |
| • Ourrant Oliant                                                                            |                                                                                          |
| C L IIIreni L IIeni                                                                         |                                                                                          |
| ○ All Clients                                                                               |                                                                                          |
| <ul> <li>All Clients</li> <li>Time Interval</li> </ul>                                      | From 1/13/2023 📾 To 1/13/2023 📾                                                          |
| <ul> <li>All Clients</li> <li>Time Interval</li> <li>Optional, if unchecked, the</li> </ul> | From 1/13/2023 III To 1/13/2023 IIII To 1/13/2023                                        |
| <ul> <li>All Clients</li> <li>Time Interval</li> <li>Optional, if unchecked, the</li> </ul> | From     1/13/2023     Image: To     1/13/2023       ne system analyzes all session data |

#### **Most Worked On**

The Most Worked On feature offers a comprehensive analysis of the stress issues that the therapist is focusing on. It allows the therapist to see which specific areas of concern they have been dedicating their attention to, whether it's for one client

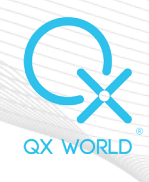

or multiple clients, for a specific time period or throughout all sessions. With this feature, the therapist can easily identify patterns and trends in their work, focusing their efforts on the most crucial areas, and also identify any issues that might be overlooked, making their workflow more efficient. In summary, The Therapist Vision feature provides a valuable tool for the therapist to enhance their practice and ensure that they are maximizing their own potential.

#### **Protocol Quick View**

The Protocol Quick View section of the software provides users with insights into the areas of interest that they have spent the most time on, whether it's for one client or all clients, for a specific time interval or all sessions. This feature allows users to quickly identify the areas of the software that they use most frequently, and to focus their efforts on the most important areas. It can also help identify any areas of the software that may be underutilized, so users can make more efficient use of their time and resources. Overall, this feature is a valuable tool that can help users optimize their workflow and ensure that they are providing the best possible service to their clients.

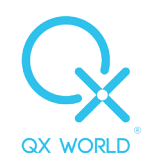

## **Consultation Notes – Live Notes Recorded for Added Efficiency and Personalization**

The Notes feature of the OMNIS gives you the possibility to take live notes during your session, simply by using a key combination (Shift N) wherever you are in the OMNIS.

| 🔤 QX Smart Report. QX WORLD Kft. All Rights Reserved |                                                  |  |
|------------------------------------------------------|--------------------------------------------------|--|
| G.                                                   |                                                  |  |
| My Practice                                          | Consultation Notes                               |  |
| Demographics                                         | Manage your Personalized Consultation Notes Here |  |
| MQ Testing Phase                                     |                                                  |  |
| In Depth Reactions                                   |                                                  |  |
| Therapies                                            | Consultation Note Created.                       |  |
| Consultation Notes                                   | Open Current Consultation Note                   |  |
| Create Report                                        |                                                  |  |

The Live Notes feature allows you to capture your thoughts, observations, and recommendations as you navigate through the OMNIS software. Accessible from any point within the program, the Live Notes panel allows you to quickly jot down notes without interrupting your workflow. Your notes are automatically saved and can be accessed again at any time using the Shift N shortcut.

These notes are specific to the patient and the date of the session and can be reviewed along with the complete report data. You also have the option to include these notes in your Practitioner Report and can access them electronically after the session. If no notes were taken during the session, you can still add them by clicking on the "Log Consultation Notes" button in this section.

11

# 12 Create Report - The Best Natural Care for your Clients

Final phase of creating the report, at this stage you only need to click one of the buttons below:

#### **Create Practitioner Report PRO:**

generates the report you have been personalizing so far

#### **Create Client Report PRO:**

generates an educational report that can be handed to your client, for raising awareness and keeping track of changes, as a general support for your client and their lifestyle.

#### **Create and Save Theme:**

saves the current selections for the current client. Can be adapted anytime.

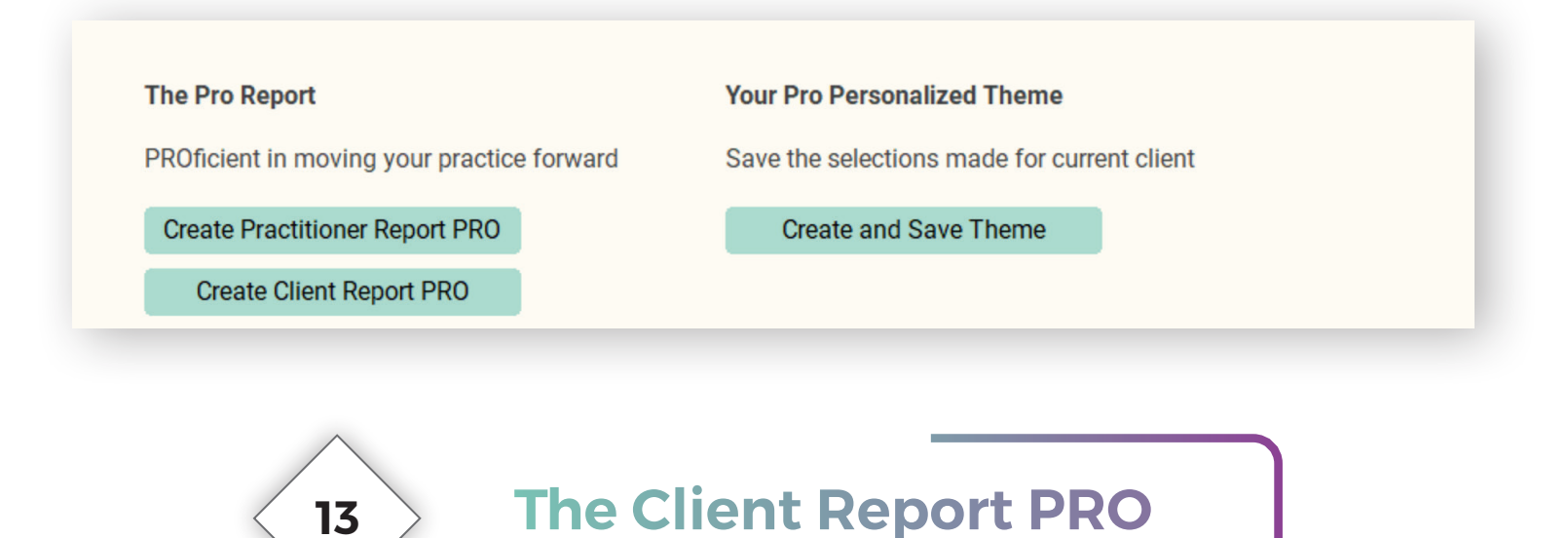

The Client Report includes the following:

#### **Demographics:**

- ✓ SOC (Suppression and Oppression to Cure) Questionnaire
- ✓ Stress and Detox Inventory
- ✓ Simple Biorhythm
- ✓ Biorhythm Trends

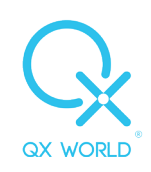

#### VARHOPE:

- ✓ VARHO Reactions (Voltage, Amperage, Resistance, Hydration, Oxygenation)
- ✓ Pp and Ep (Proton Pressure and Electron Pressure)
- ✓ Red VARHOPE Panel Electrical Reactions (Impedance, Phase Angle etc.)

**Emotions:** top and bottom 3 emotions, with a section for making journal entries until next session

Heavy Metals (a selected few): with an educational explanation

Minerals: (a selected few): with an educational explanation

Perverse Energies: top 3 reactions with an educational explanation

Xenobiotics: top 3 reactions with an educational explanation

Nutrition: a general nutritional educational report

Stress and Hormones: an educational report

Meridians: an educational report

Acupuncture: education on the relevant points

Aroma Therapy: education on the relevant most reactive items

Body Scan and Face Therapy: Reactivity Profile and Aura Snags

Dental Overview: Top 3 reactions from the TMJ Muscular Sarcode Panel

The Client Report has no values included, as they are indications for the Practitioner and can be confusing for our clients. The educational report will help them keep track of the most important issues in their session and come back to the next one prepared.

Once you have the Practitioner or Client Report generated, save it by using the Save Icon on the top left corner like below, and keep in your records or send it to your client electronically.

\*Remember: You can access all report data at any time during the session or after!

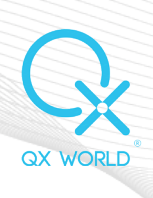

#### What areas are covered by the Smart Report?

The Smart Report was designed to automatically cover all relevant information during the Biofeedback session in most of the panels you visit, eliminating the need to save the data separately.

The Smart Report saves data automatically. How? Simply click on a button, get a result or access a panel that generates information, and that means that the Smart Report has already saved it.

#### **Disclaimer:**

This user manual is the intellectual property of QX WORLD KFT. Any form of reproduction, partial or total use thereof is permitted only with the written consent of the company.

This user manual has been prepared on the basis of QX WORLD KFT, in accordance with the current level of knowledge. QX WORLD KFT reserves the right to revise or amend schemes or any other details manually without customer notification. For any change, the revised document will be made available to the competent authorities.

QX WORLD KFT cannot provide any guarantees regarding information from other sources and accepts no responsibility if such are used.

For more information contact us at help@qxworld.eu!

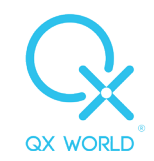

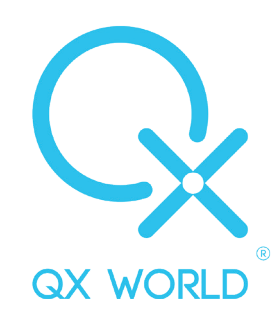

## For more information contact us at

# HELP@QXWORLD.EU!

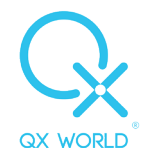